## LAPORAN KERJA PRAKTIK PADA BANK RAKYAT INDONESIA (Persero), Tbk UNIT BANGKO JAYA KANTOR CABANG BAGAN BATU BAGIAN PELAYANAN *COSTUMER*/NASABAH

FENTI SARI 5103201482

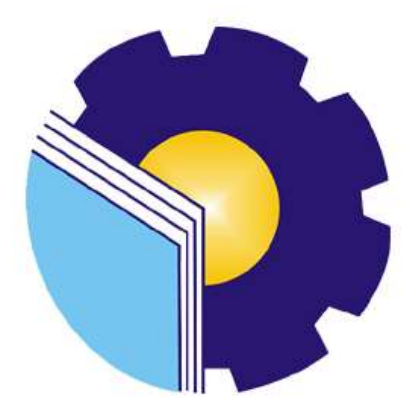

# JURUSAN ADMINISTRASI NIAGA PROGRAM STUDI SARJANA TERAPAN BISNIS DIGITAL POLITEKNIK NEGERI BENGKALIS BENGKALIS – RIAU

2024

LEMBAR PENGESAHAN LAPORAN KERJA PRAKTEK (KP) BRI UNIT BANGKO JAYA

Ditulis sebagai salah satu syarat untuk menyelesaikan Kerja Praktek

#### FENTI SARI

NIM. 5103201482

Balam, 21 Desember 2023

Kepala Unit BRI Unit Bangko Jaya

Rahmat Sabani

PN 00208668

Dosen Pembimbing Program Studi DIV – Bisnis Digital

Bustami, S.ST., M.Si

NIP. 198304012021211009

Disetujui dan disahkan oleh: Cetua Program Studi DIV - Bisnis Digital entrace andayani,S.E. M.Si 198505082014042001 JH

### **KATA PENGANTAR**

Dengan mengucapkan puji dan syukur kepada Tuhan Yang Maha Esa atas segala limpahan Rahmat dan Hidayahnya serta pengetahuan, sehingga berkat dan atas Ridho-nya penulis dapat menyelesaikan Laporan Kerja Praktik yang dilaksanakan di Bank BRI Unit Bangko Jaya tepat pada waktunya.

Kerja Praktik dibuat sebagai salah satu syarat pada Politeknik Negeri Bengkalis dengan Jurusan Administrasi Niaga dan Prodi Sarjana Terapam Administrasi Bisnis. Dalam penulisan Laporan ini penulis banyak mendapatkan bantuan dari berbagai pihak, untuk itu penulis ingin mengucapkan terima kasih setulusnya kepada :

- 1. Allah SWT yang telah memberikan Rahmat dan Karunia-Nya yang luar biasa, baik itu berupa kesehatan yang diberikan, kemudahan segala urusan dan diberikan kekuatan untuk selalu optimis.
- 2. Kepada Orang tua yang telah memberikan dorongan moral, material maupun spiritual dalam penyelesaian laporan Kerja Praktik.
- Bapak Johny Custer, S.T., M.T selaku Direktur Politeknik Negeri Bengkalis.
- Bapak Rahmat Sabani selaku Kepala Unit Bank Rakyat Indonesia (BRI) Unit Bangko Jaya.
- Terimakasih Kepada Bapak Bustami, S.ST., MSi selaku dosen pembimbing dan Bapak Larbiel Hadi, S.Sos, M.Si selaku koordinator KP Bisnis Digital.
- Ibu Dwi Astuti, S.E., M.Si selaku Wali Dosen Bisnis Digital angkatan 2020 Kelas C yang senantiasa memberikan arahan dalam motivasi.
- 7. Kepada teman-teman seperjuangan Politeknik Negeri Bengkalis khususnya Restunia, Nurhakiki dan seluruh program studi Bisnis Digital Semester VII (Tujuh) yang selalu memberikan dukungan, terimakasih atas seluruh motivasi dan kerjasamanya selama ini.

8. Semua pihak yang tidak bisa penulis sebut satu persatu. Yang telah membantu memberikan dorongan, motivasi dan support, sehingga penulis bisa menyelesaikan laporan ini dengan sebaik mungkin. Penulis merasa sangat bersyukur selama melaksanakan Kerja Praktik di Bank BRI Unit Bangko jaya, karena dengan adanya pelaksanaan Kerja Praktik ini penulis mendapatkan begitu banyak pengalaman berharga yang dapat dijadikan pegangan yang sangat berguna dan membantu di masa yang akan datang terutama di dalam dunia kerja dengan lingkup yang lebih luas. Dalam penulisan laporan ini penulis sudah berusaha kemampuan semaksimal mungkin untuk memberikan yang terbaik. Penulis mengucapkan terima kasih yang sebesar – besarnya kepada semua pihak yang telah membantu, semoga bantuan tersebut mendapatkan balasan dari Tuhan Yang Maha Esa. Penulis juga mengucapkan permohonan maaf jika telah banyak melakukan kesalahan dan kekhilafan, baik dalam bentuk penulisan isi maupun susunannya, dan penulis berharap semoga ini bermanfaat bagi kita semua Aamiin. Sekian dan terima kasih.

Rokan Hilir, 21 Desember 2023

Penulis,

#### <u>FENTI SARI</u>

#### NIM. 5103201482

## **DAFTAR ISI**

| COVER<br>LEMBAR | PENCESAHAN                                               | i   |
|-----------------|----------------------------------------------------------|-----|
| KATA PEI        | NGANTAR                                                  | . I |
| DAFTAR          | [SI                                                      | iv  |
| DAFTAR          | GAMBAR                                                   | vi  |
| DAFTAR          | ГАВЕL v.                                                 | iii |
| DAFTAR          | LAMPIRAN                                                 | ix  |
| BAB I PEN       | NDAHULUAN                                                | .1  |
| 1.1             | Latar Belakang Kerja Praktik                             | .1  |
| 1.2             | Tujuan dan Manfaat Kerja Praktik                         | .3  |
|                 | 1.2.1 Tujuan Kerja Praktik                               | .3  |
|                 | 1.2.2 Manfaat Kerja Praktik                              | .4  |
| 1.3             | Waktu Pelaksanaan Kerja Praktik                          | .5  |
| 1.4             | Tempat Kerja Praktik                                     | .5  |
| BAB II GA       | MBARAN KANTOR CABANG BANK BRI                            | .6  |
| 2.1             | Sejarah Kantor Bank Rakyat Indonesia                     | .6  |
| 2.2             | Logo Bank Rakyat Indonesia                               | .8  |
| 2.3             | Visi Dan Misi Bank Rakyat Indonesia                      | .9  |
|                 | 2.3.1 Visi                                               | .9  |
|                 | 2.3.2 Misi                                               | .9  |
| 2.4             | Struktur Organisasi Bank BRI Rokan Hilir Unit Balam      | 10  |
| 2.5             | Struktur Organisasi                                      | 11  |
| 2.6             | Ruang Lingkup Bank Rakyat Indonesia Unit Bangko Jaya     | 16  |
| BAB III D       | ESKRIPSI KEGIATAN SELAMA KERJA PRAKTIK                   | 20  |
| 3.1             | Spesifikasi Tugas Yang Dilaksanakan Selama Kerja Praktik | 20  |
| 3.2             | Agenda Kegiatan Kerja Praktik                            | 21  |
| 3.3             | Uraian Kegiatan Kerja Praktik                            | 28  |
|                 | 3.3.1 Pelayanan Costumer                                 | 28  |

|           | 3.2.1 Membuat Surat Peringatan                            | 29                      |
|-----------|-----------------------------------------------------------|-------------------------|
|           | 3.3.3 Mensortir Uang                                      | 29                      |
|           | 3.3.4 Pembukaan Rekening Secara Saving                    | 30                      |
|           | 3.3.5 Penggunaan ATM                                      | 31                      |
|           | 3.3.6 Penempelan Label Pada Berkas                        | 32                      |
|           | 3.3.7 Melakukan Input Pengkinian Data Maintance CIF.      | 33                      |
|           | 3.3.8 Penggunaan Aplikasi BRIMO Pada Android C<br>Nasabah | <i>Costumer /</i><br>34 |
| 3.4       | Perangkat Keras Dan Perangkat Lunak                       | 35                      |
|           | 3.4.1 Perangkat Keras                                     | 35                      |
|           | 3.4.2 Perangkat Lunak                                     |                         |
| 3.5       | Data-Data Yang di Perlukan                                | 39                      |
| 3.6       | Peralatan dan Perlengkapan                                | 39                      |
| 3.7       | Dokumen Yang Dihasilkan                                   | 41                      |
| 3.8       | Target Yang Diharapkan                                    | 42                      |
| 3.9       | Kendala Yang Dihadapi                                     | 43                      |
| 3.10      | Solusi Yang Dilakukan                                     | 44                      |
| BAB IV    | KEGIATAN PEMBUKAAN REKENING BARU M                        | <b>IELALUI</b>          |
| DIGITAL S | SAVING                                                    | 46                      |
| 4.1       | Digital Saving                                            | 46                      |
| 4.2       | Dokumentasi Pembukaan Rekening Baru                       | 63                      |
| BAB V PE  | NUTUP                                                     | 64                      |
| 5.1       | Kesimpulan                                                | 64                      |
| 5.2       | Saran                                                     | 65                      |
| LAMPIRA   | N                                                         | 66                      |

### DAFTAR GAMBAR

| Gambar | 1.1  | Lokasi Bank BRI unit Bangko Jaya                    | 5  |
|--------|------|-----------------------------------------------------|----|
| Gambar | 2.1  | Logo Bank Rakyat Indonesia                          | 8  |
| Gambar | 2.2  | Struktur Organisasi Perusahaan BRI unit Bangko Jaya | 10 |
| Gambar | 3.1  | Pembuatan Surat peringatan                          | 29 |
| Gambar | 3.2  | Sortir Uang                                         | 30 |
| Gambar | 3.3  | Pembukaan Rekening                                  | 31 |
| Gambar | 3.4  | Penggunaan Mesin ATM                                | 32 |
| Gambar | 3.5  | Penempelan Label                                    | 33 |
| Gambar | 3.6  | Input Pengkinian Data Maintance CIF                 | 33 |
| Gambar | 3.7  | Aplikasi BRIMO                                      | 35 |
| Gambar | 3.8  | Personal Computer (PC)                              | 36 |
| Gambar | 3.9  | Keyboard                                            | 36 |
| Gambar | 3.10 | CPU                                                 | 37 |
| Gambar | 3.11 | Mouse                                               | 37 |
| Gambar | 3.12 | MS. Word & Ms. Excel                                | 38 |
| Gambar | 3.13 | Stapler                                             | 39 |
| Gambar | 3.14 | Gunting                                             | 40 |
| Gambar | 3.15 | Perforator                                          | 40 |
| Gambar | 3.16 | Printer                                             | 41 |
| Gambar | 4.1  | Bagan Alir Pembukaan Rekening Digital Saving        | 46 |
| Gambar | 4.2  | Tampilan Awal Digital Saving                        | 47 |
| Gambar | 4.3  | Klik Buka Rekening                                  | 48 |
| Gambar | 4.4  | Pilih Jenis Tabungan                                | 48 |
| Gambar | 4.5  | Pilih Rekening                                      | 49 |
| Gambar | 4.6  | Pilih Kantor BRI Terdekat                           | 50 |
| Gambar | 4.7  | Pilih Ambil Foto                                    | 50 |
| Gambar | 4.8  | Pilih Foto e-KTP                                    | 51 |
| Gambar | 4.9  | Input Data Diri                                     | 52 |

| Gambar | 4. 10 Kode Verifikasi SMS                 | 52 |
|--------|-------------------------------------------|----|
| Gambar | 4. 11 Ambil Video                         | 53 |
| Gambar | 4. 12 Perekaman Video                     | 54 |
| Gambar | 4. 13 Foto Identitas Diri                 | 55 |
| Gambar | 4. 14 Foto Selfie dengan KTP              | 55 |
| Gambar | 4. 15 Tanda Tangan Elektronik             | 56 |
| Gambar | 4. 16 Kelengkapan Data Diri               | 57 |
| Gambar | 4. 17 Syarat dan Ketentuan                | 57 |
| Gambar | 4. 18 Konfirmasi Rekening                 | 58 |
| Gambar | 4. 19 Setoran Awal                        | 59 |
| Gambar | 4. 20 Rekening Berhasil Dibentuk          | 59 |
| Gambar | 4. 21 Kode Verifikasi BRImo               | 60 |
| Gambar | 4. 22 Aktivasi Ucer BRImo                 | 61 |
| Gambar | 4. 23 Konfirmasi Password                 | 61 |
| Gambar | 4. 24 Fitur-fitur BRImo                   | 62 |
| Gambar | 4. 25 Dokumentasi Kegiatan                | 63 |
| Gambar | 4. 26 Dokumentasi Kegiatan penggunaan ATM | 63 |
|        |                                           |    |

### DAFTAR TABEL

| Tabel | 1.1 | Jadwal Jam Kerja Kantor Cabang Bank BRI Rokan Hilir | 5  |
|-------|-----|-----------------------------------------------------|----|
| Tabel | 3.1 | Bulan Juli 2023                                     | 21 |
| Tabel | 3.2 | Bulan Agustus 2023                                  | 22 |
| Tabel | 3.3 | Bulan September 2023                                | 23 |
| Tabel | 3.4 | Bulan Oktober 2023                                  | 24 |
| Tabel | 3.5 | Bulan November 2023                                 | 26 |
| Tabel | 3.6 | Bulan Desember 2023                                 | 27 |

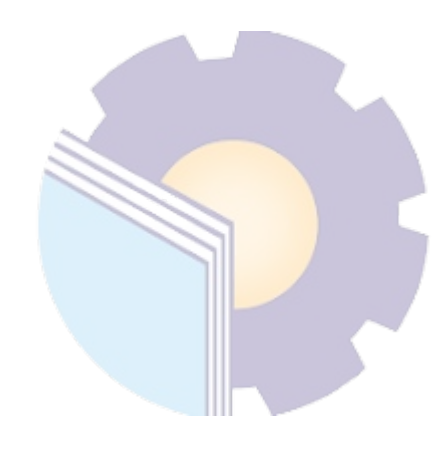

## DAFTAR LAMPIRAN

| Lampiran  | 1.    | Surat Permohonan Kerja Praktik                            | 66 |
|-----------|-------|-----------------------------------------------------------|----|
| Lampiran  | 2.    | Surat Persetujuan Permohonan Kerja Praktek                | 67 |
| Lampiran  | 3.    | Lembar Penilaian Kerja Praktik                            | 68 |
| Lampiran  | 4.    | Daftar Absensi Kerja Praktik                              | 69 |
| Lampiran  | 5.    | Sertifikat Kerja Praktik                                  | 70 |
| Lampiran  | 6.    | Foto bersama Ka.unit dan karyawan Bank BRI unit Bangko Ja | ya |
| menggunal | kan s | eragam merah putih, memperingati hari kemerdekaan         | 71 |
| Lampiran  | 7.    | Diskusi bersama team survey dan di dampingi oleh Ka.unit  | 72 |
| Lampiran  | 8.    | Foto bersama Teller dan Customer Service                  | 73 |
| Lampiran  | 9.    | Foto bersama di saat Breafing pagi                        | 74 |
| Lampiran  | 10.   | Kartu bimbingan kerja praktik                             | 75 |

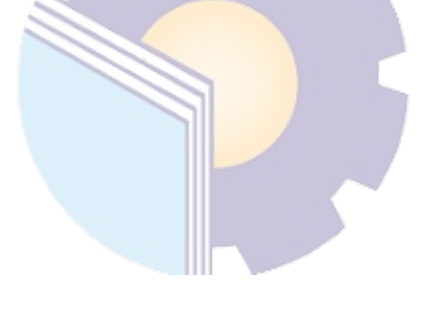